# **Assignment 7 - Wireless Security**

- This is an individual assignment and worth 20 points.
- This is due on Wednesday, November 29 at midnight.
- Apply the usual naming convention.

### Background

- This assignment is from National Cyber League (NCL) exercise. Use the attached "NCL-PCAP1.pcap".
- You need to use Kali to answer the questions below. You can use your own Kali VM.
- When you use Proxmox, send the attached pcap file to the Kali on Proxmox. The file will be downloaded to the following directory: /home/kali/Downloads.
- Use **aircrack-ng** on Kali. Refer to the "CIS 480 Aircrack-ng.pptx" for ideas. You do not need to install aircrack-ng on Kali.
- You can find several websites that discuss "how to crack WEP with aircrack-ng." For example, refer to: <u>https://null-byte.wonderhowto.com/how-to/hack-wi-fi-cracking-wep-passwords-with-aircrack-ng-0147340/</u>.

## Tasks

1. How many IVs are in the packet capture? Provide a screenshot that supports your answer. Run the following command: **aircrack-ng NCL-PCAP1.pcap**.

There are 14337 IVs in the packet capture.

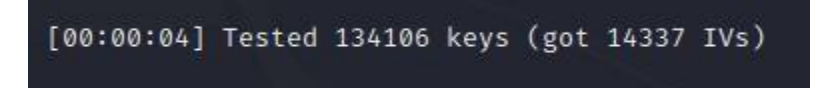

2. What is the initialization vector (IV) in the first packet in the capture (in hex)? Provide a screenshot that supports your answer.

The initialization vector of the first packet in the capture is 0x003a33

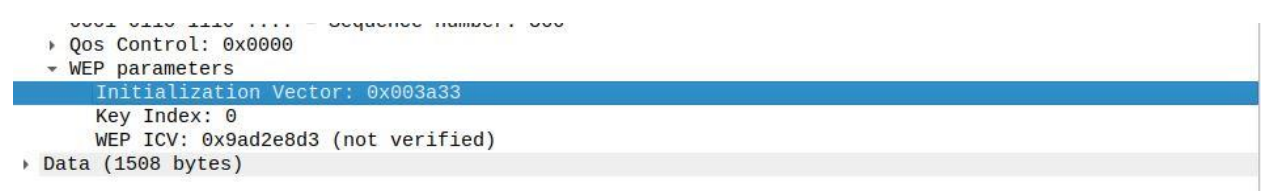

3. What is the key (i.e., password input) you obtained after running aircrack-ng? Provide a screenshot that supports your answer.

#### The key obtained is A4:81:53:B4:CF.

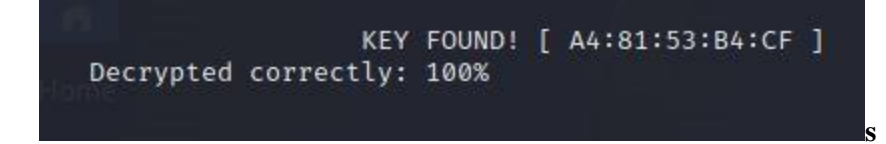

4. What is the TCP checksum in the first packet of the capture (in hex)? Provide a screenshot that supports your answer. You must decrypt the capture with the key you obtained.

#### The TCP checksum of the first packet of the capture is 0x897b.

```
Source Port: 56985
  Destination Port: 22
  [Stream index: 0]
  [Conversation completeness: Incomplete (12)]
  [TCP Segment Len: 1448]
 Sequence Number: 1 (relative sequence number)
Sequence Number (raw): 3890121788
  [Next Sequence Number: 1449 (relative sequence number)]
 Acknowledgment Number: 1 (relative ack number)
Acknowledgment number (raw): 4190872430
 1000 .... = Header Length: 32 bytes (8)
Flags: 0x010 (ACK)
 Window: 4096
  [Calculated window size: 4096]
  [Window size scaling factor: -1 (unknown)]
  Checksum: 0x897b [unverified
  [Checksum Status: Unverified]
 Urgent Pointer: 0
> Options: (12 bytes), No-Operation (NOP), No-Operation (NOP), Timestamps
[Timestamps]
> [SEQ/ACK analysis]
  TCP payload (1448 bytes)
```

- How to decrypt the capture?
  - Go to Wireshark > Edit > Preferences > IEEE 802.11 > ...
  - 🚄 Wireshark · Preferences

| HP_ERM       ^         HPFEEDS         HSMS         HSRP         HTTP         HTTP2         IAPP         IAX2         IB         ICCP         ICCQ         IEEE 802.11         IEEE 802.15.4         IEEE 802.15.4         IEEE 802.11         Will and the production bit         IB         ICAP         ICCP         ICCQ         IEEE 802.11         IEEE 802.11AH         IFCP         ILP         IMAP |                                                                                                    |                          |
|----------------------------------------------------------------------------------------------------|----------------------------------------------------------------------------------------------------|--------------------------|
|                                                                                                    | HP_ERM^HPFEEDSHSMSHSRPHTTPHTTP2IAPPIAX2IBICAPICEPICMPICPICQIEEE 802.11IEEE 802.15.4IEEE 802.1AHiFCPILPIMAPIMAP | IEEE 802.11 wireless LAN |